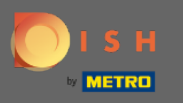

 $(\mathbf{i})$ 

У цьому підручнику ми дамо вам огляд загальних налаштувань у DISH Weblisting.

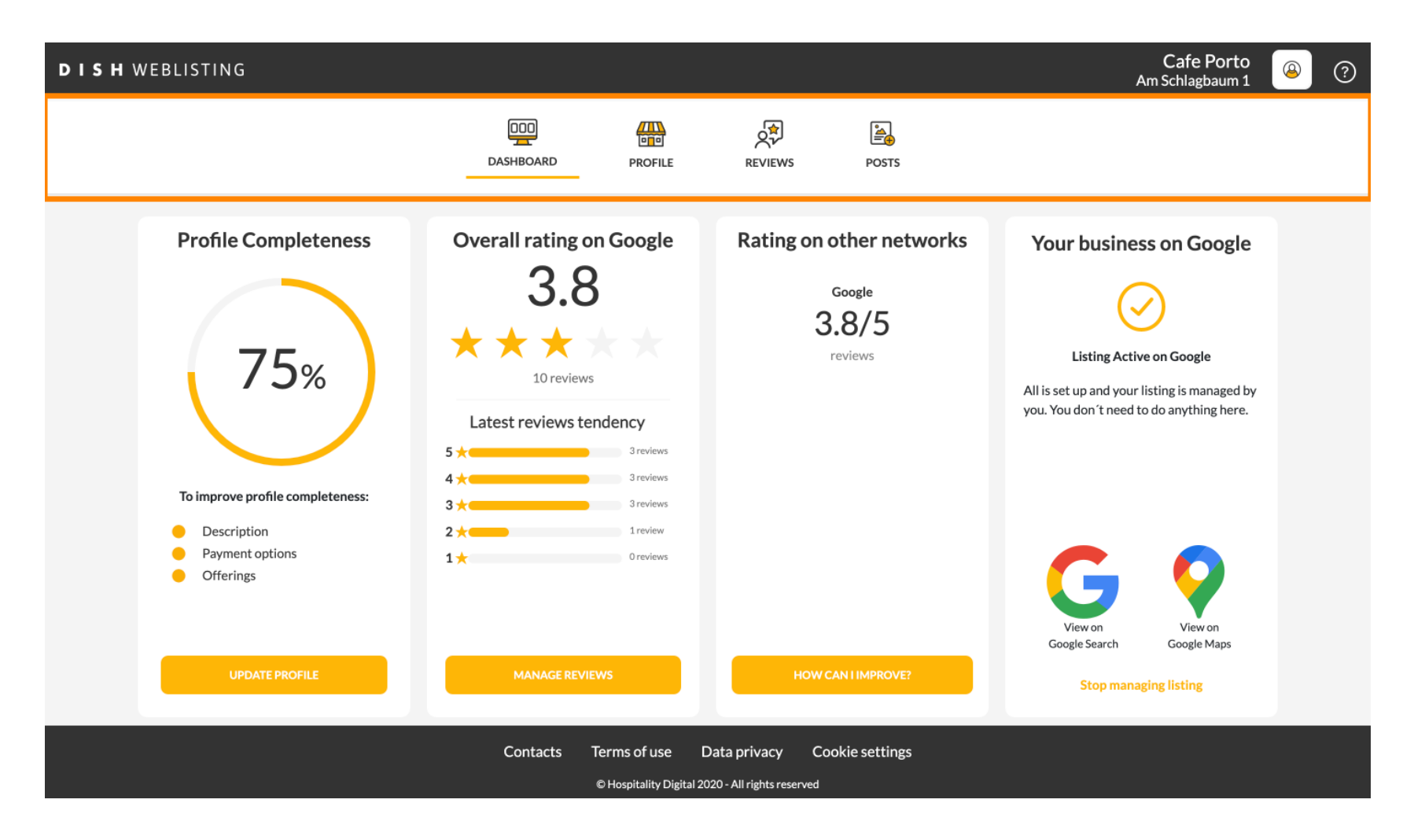

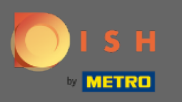

# () Спочатку увійдіть у свій обліковий запис DISH Weblisting.

| <b>d i s h</b> weblisting                                                                                                    |                                                     |                                                                                                    | Cafe Porto<br>Am Schlagbaum 1                                                                                               | <u>@</u> | ? |  |
|----------------------------------------------------------------------------------------------------|-----------------------------------------------------|----------------------------------------------------------------------------------------------------|----------------------------------------------------------------------------------------------------|----------|---|--|
|                                                                                                    | DOD BOOM                                            | REVIEWS POSTS                                                                                                    |                                                                                                    |          |   |  |
| <section-header><section-header><section-header><section-header><section-header><section-header><section-header><section-header><section-header></section-header></section-header></section-header></section-header></section-header></section-header></section-header></section-header></section-header> | Overall rating on Google<br>B.B.                    | <section-header><section-header><section-header><section-header></section-header></section-header></section-header></section-header> | <image/> <image/> <section-header><section-header><text><text><text></text></text></text></section-header></section-header> |          |   |  |
|                                                                                                    | Contacts Terms of use D<br>© Hospitality Digital 20 | Data privacy Cookie settings<br>120 - All rights reserved                                                                            |                                                                                                    |          |   |  |

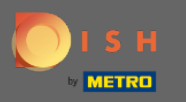

## Натисніть на піктограму профілю.

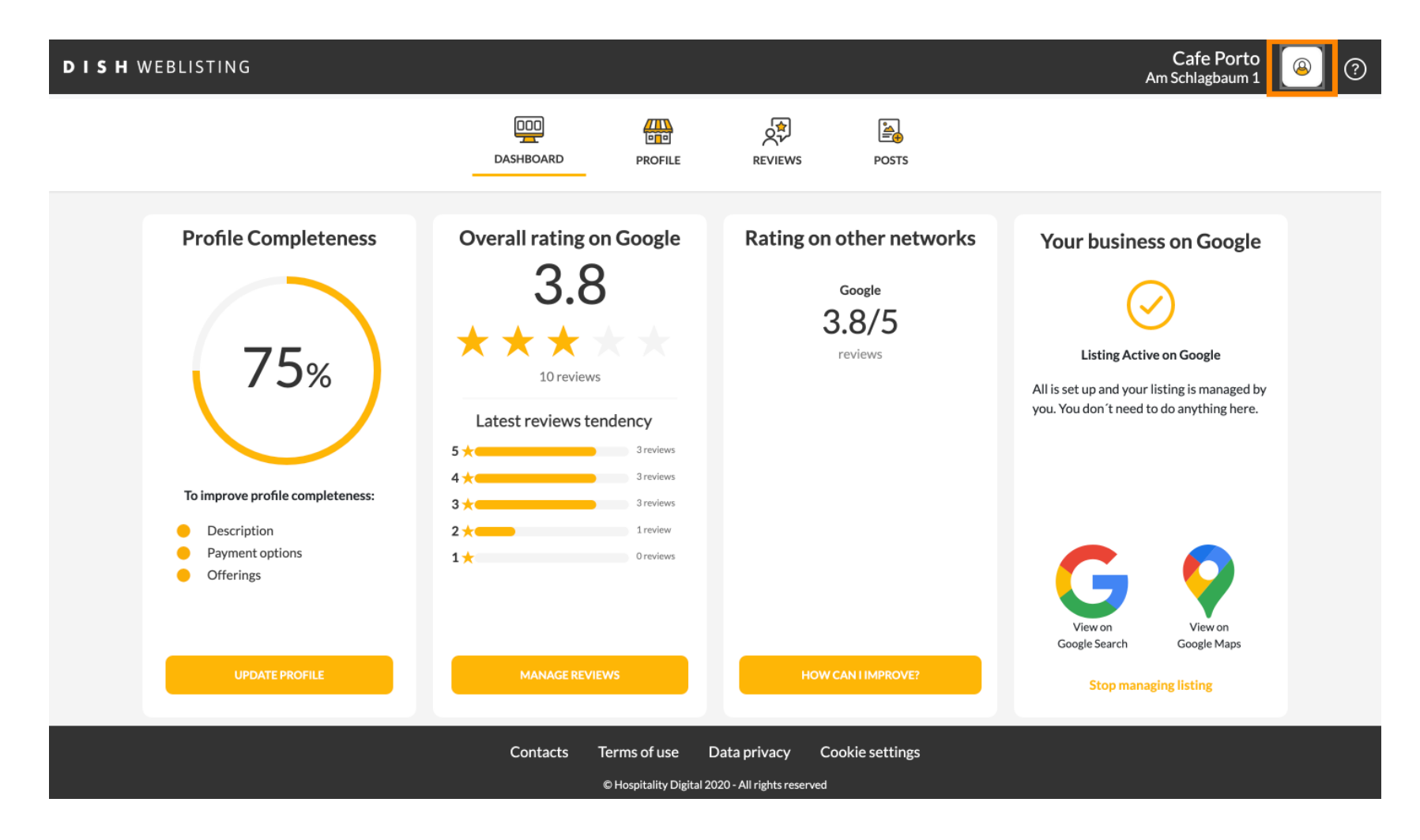

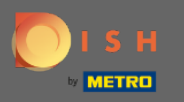

#### Відкриється вікно з усіма параметрами загальних налаштувань.

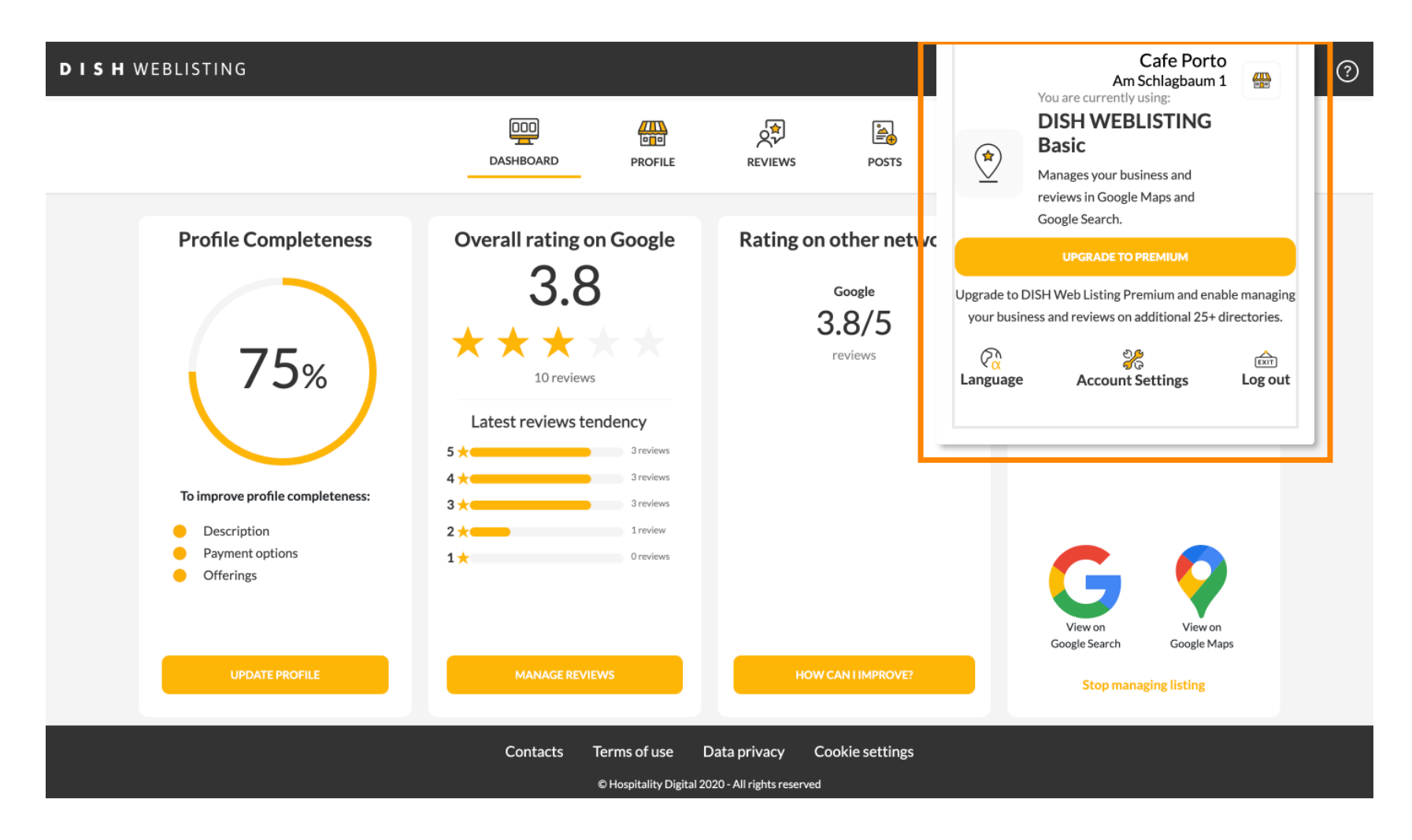

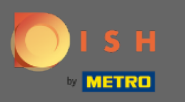

# • Щоб змінити мову, натисніть значок «Мова ».

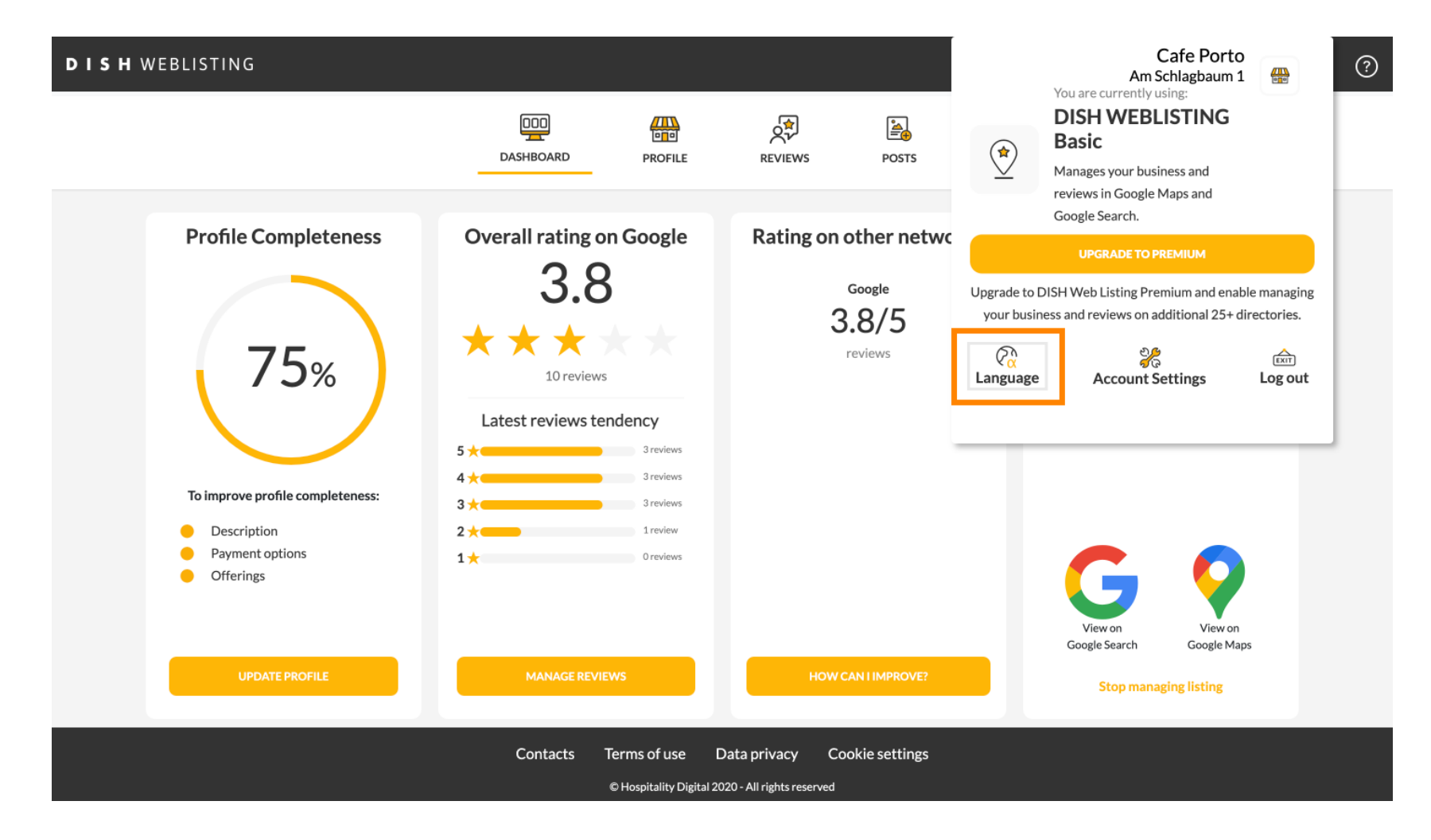

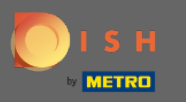

Виберіть бажану мову.

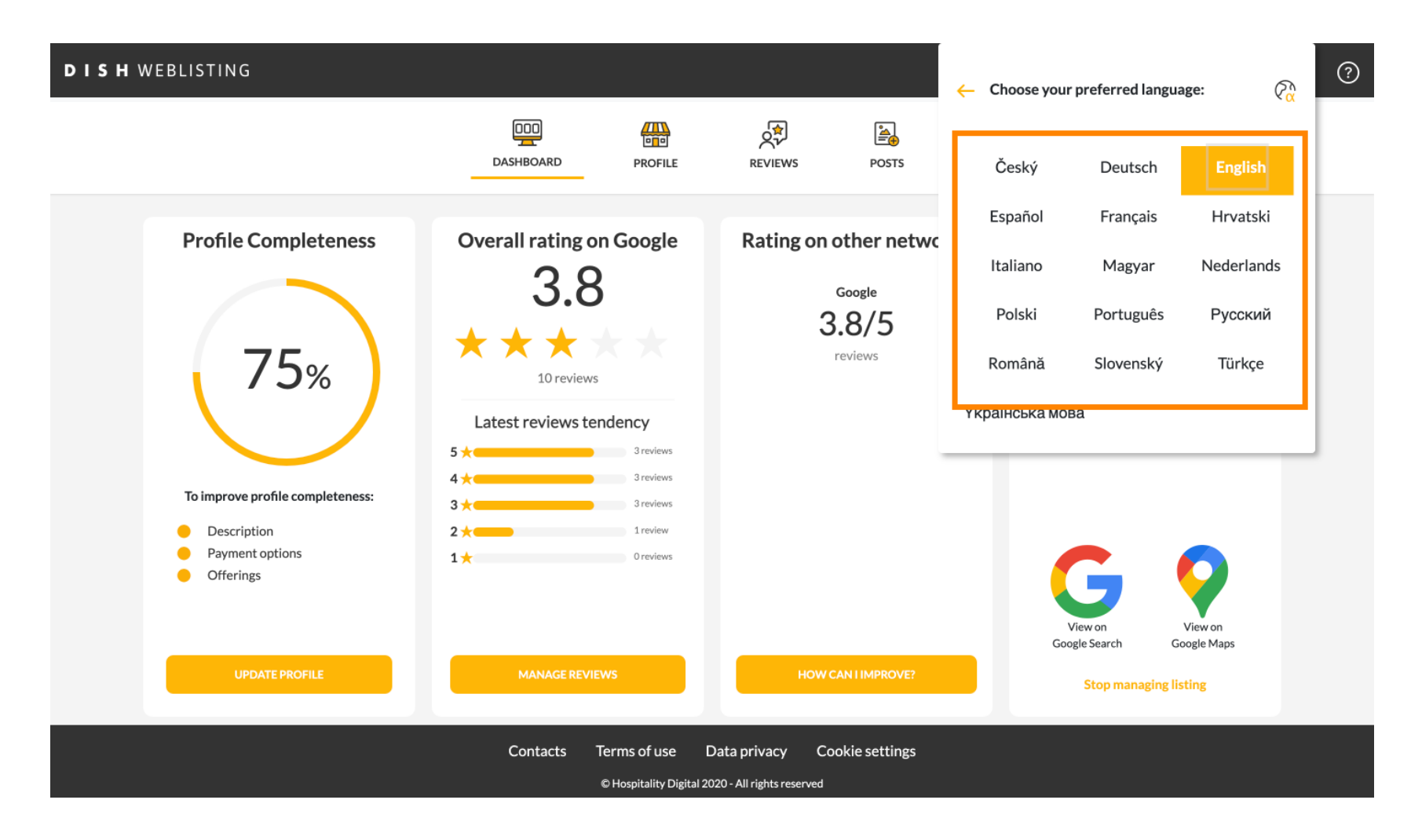

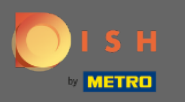

## Натисніть Налаштування облікового запису, щоб змінити їх.

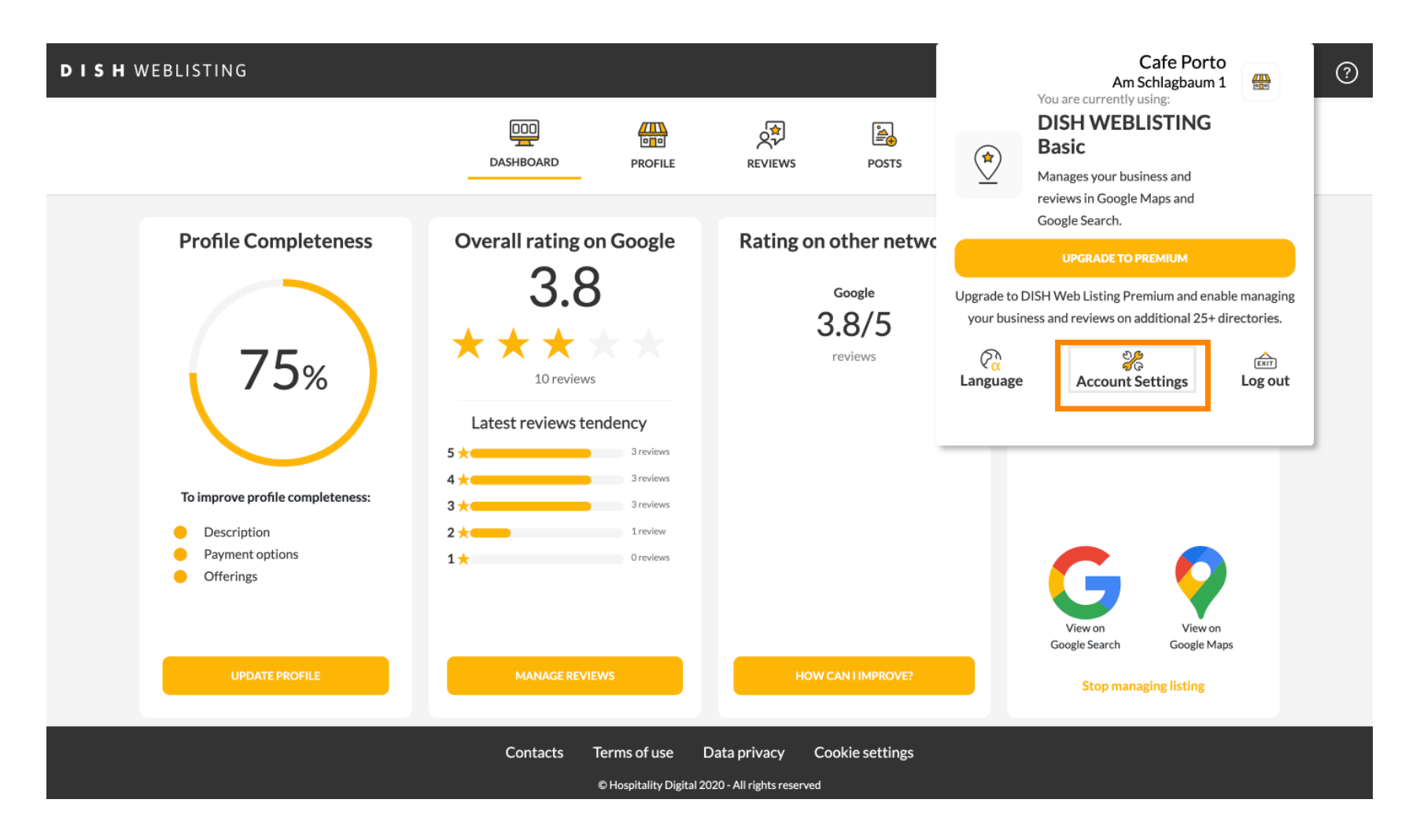

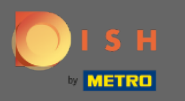

# • Натисніть кнопку Редагувати профіль на DISH , щоб налаштувати свій профіль користувача.

| DISH WEBLIS | STING                                                                                                    |                           |                    |                      |                             |                        | Cafe Porto<br>Am Schlagbaum 1 | <u>@</u> | ? |
|-------------|----------------------------------------------------------------------------------------------------|---------------------------|--------------------|----------------------|-----------------------------|------------------------|-------------------------------|----------|---|
|             |                                                                                                    | DDD                       | PROFILE            | REVIEWS              | POSTS                       |                        |                               |          |   |
|             | Last Name<br>Ashley<br>Last Name<br>Steele<br>Business e-mail address<br>support@nearseatech.com<br>Edit profile at Dish |                           |                    |                      |                             |                        |                               |          |   |
|             | Change Password of your DISH a Change Password                                                                           | ccount, please click the  | following Link. Yo | ou will be redirecte | d to the DISH account set   | tings.                 |                               |          |   |
|             | Export personal Data                                                                                                    | onal data in a structured | d, commonly used   | and machine-read     | able format in order to tra | insmit it to another o | controller                    |          |   |

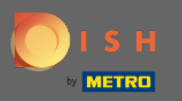

Тут ви можете налаштувати інформацію та налаштування свого облікового запису.

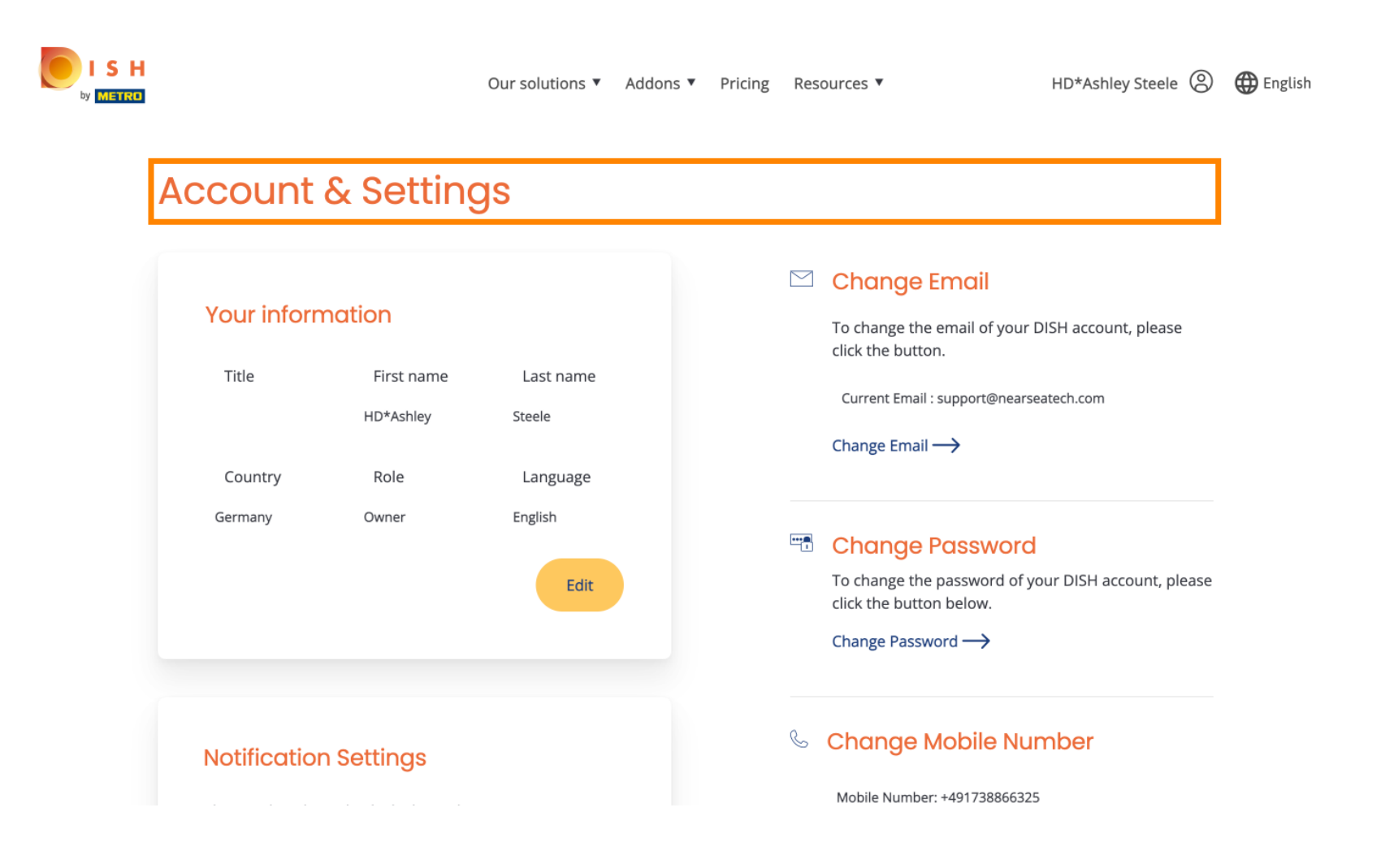

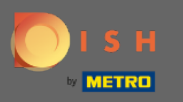

### Натисніть Редагувати, щоб змінити інформацію.

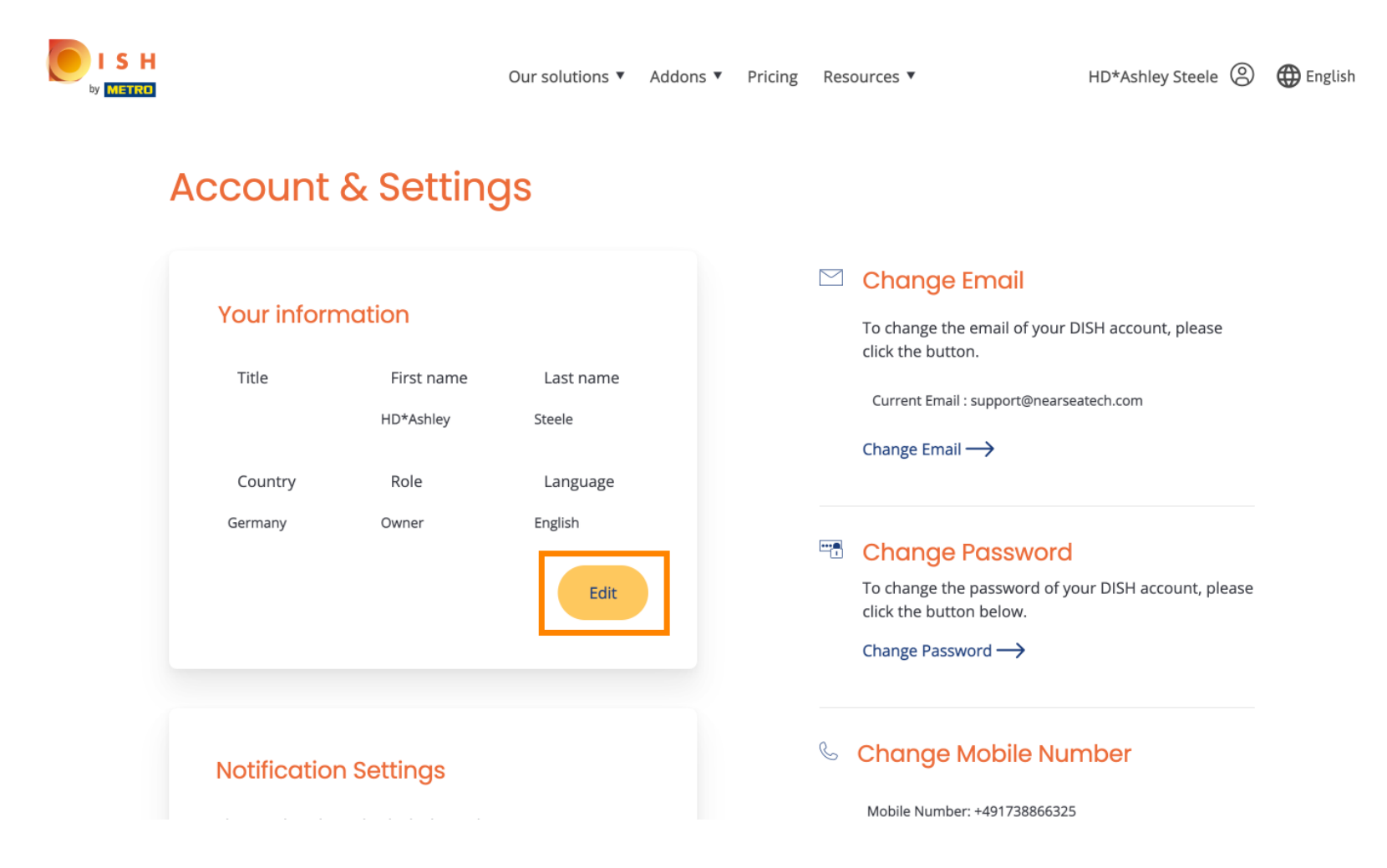

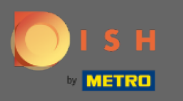

Тут ви можете змінити свою електронну адресу.

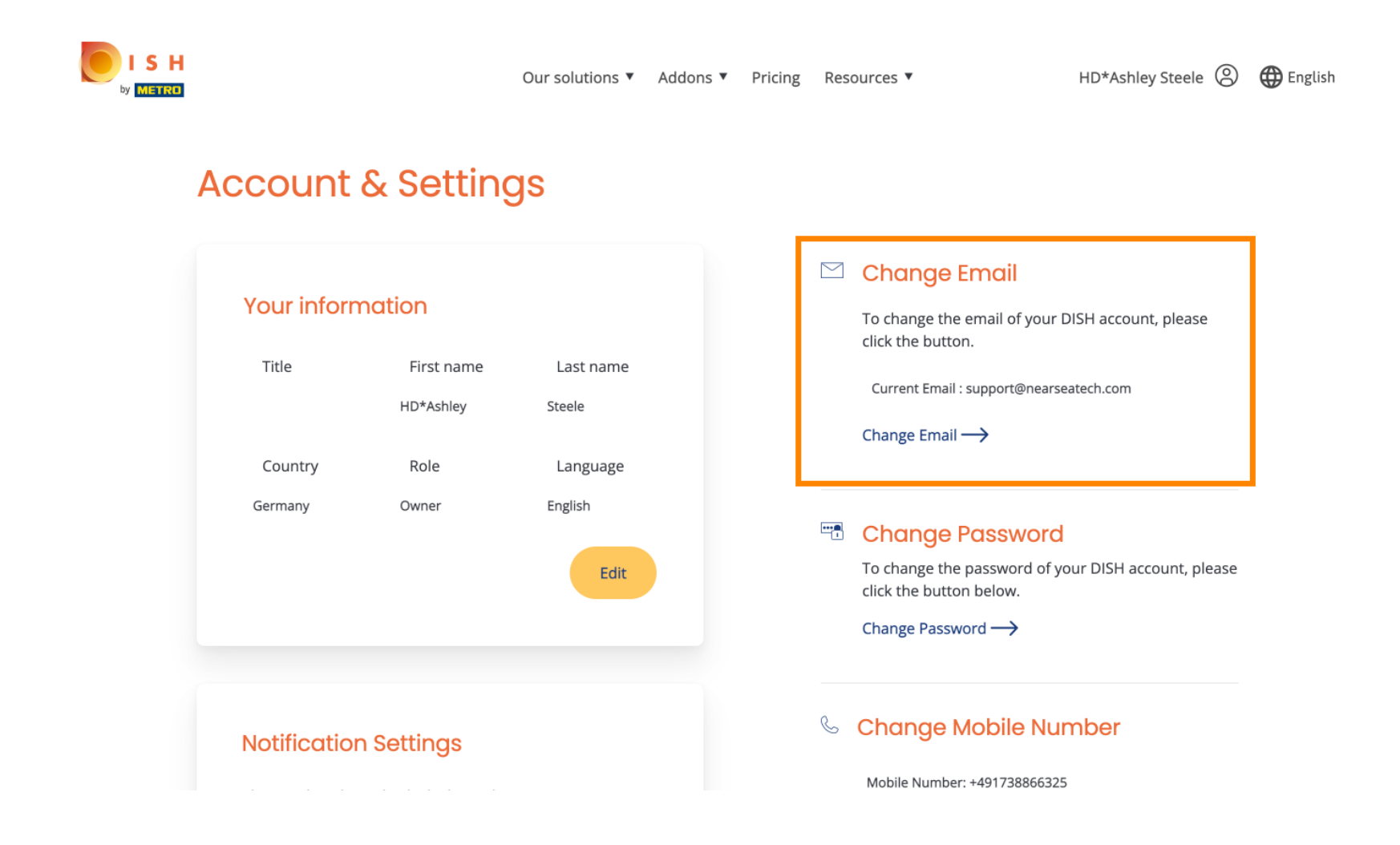

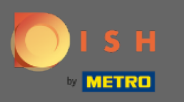

### Тут ви можете змінити свій пароль.

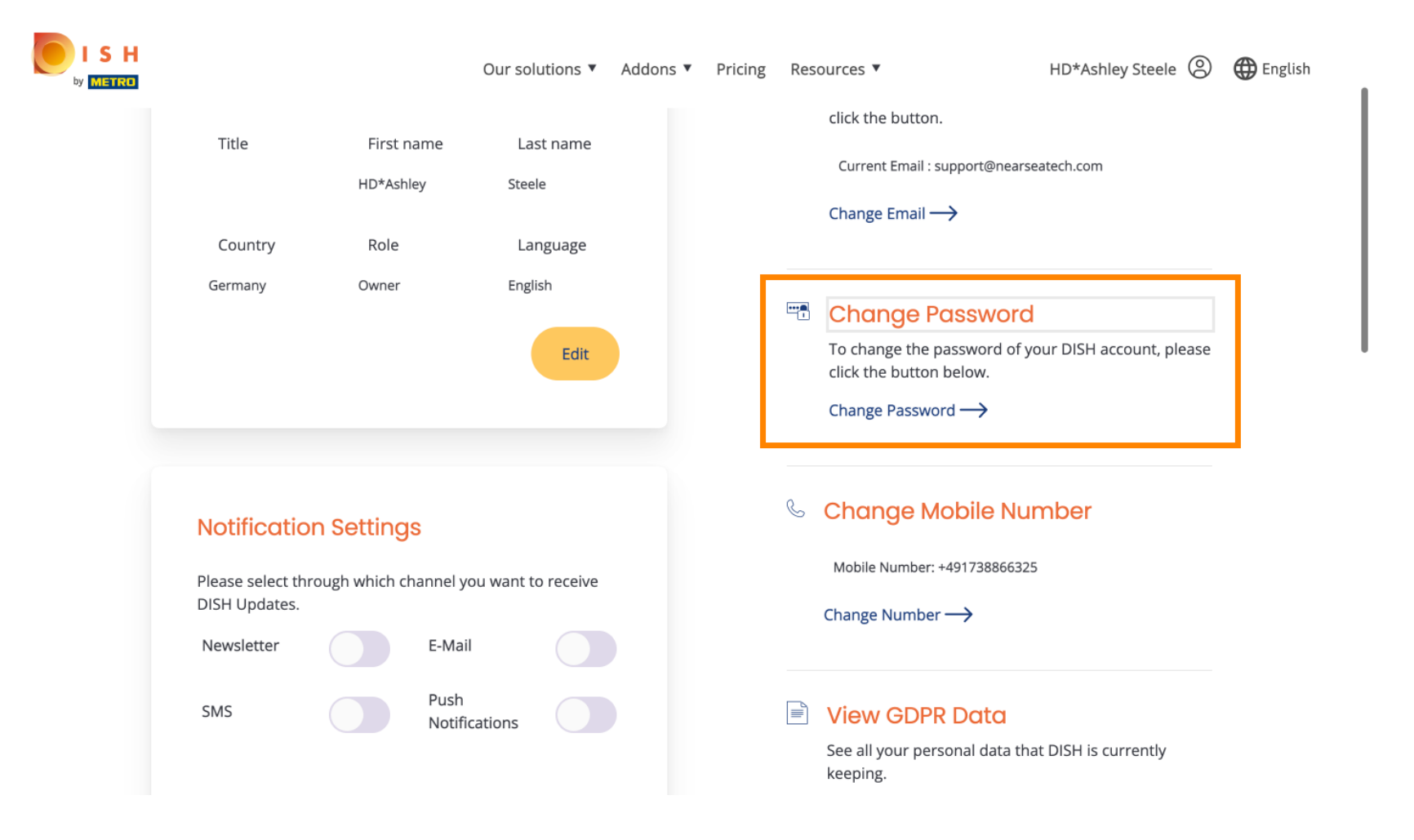

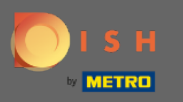

Також ви можете змінити свій номер мобільного телефону.

| ISH |                                                                |                | Our sol                          | utions <b>v</b> | Addons 🔻 | Pricing | Res |                                                                       | HD*Ashley Steele 🛞   | 🌐 English |
|-----|----------------------------------------------------------------|----------------|----------------------------------|-----------------|----------|---------|-----|-----------------------------------------------------------------------|----------------------|-----------|
|     |                                                                |                |                                  |                 |          |         |     | Change Password $\longrightarrow$                                     |                      |           |
|     | Notificatic<br>Please select th<br>DISH Updates.<br>Newsletter | rough which cl | S<br>nannel you want t<br>E-Mail | o receive       |          |         | S   | Change Mobile Nu<br>Mobile Number: +49173886632<br>Change Number →    | mber<br>5            |           |
|     | SMS                                                            |                | Push<br>Notifications            |                 |          |         |     | View GDPR Data<br>See all your personal data th<br>keeping.<br>View → | at DISH is currently |           |

#### **Delete Account**

Please be aware that this action is irreversible.

Delete Account ightarrow

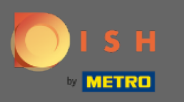

## • I переглянути дані GDPR.

|                                          | Our sol                 | utions <ul> <li>Addons</li> </ul> | Pricing | Resourc  | ces 🔻                                 | HD*Ashley Steele     | 🕀 English |
|------------------------------------------|-------------------------|-----------------------------------|---------|----------|---------------------------------------|----------------------|-----------|
| Notification Set                         | tings                   |                                   |         | ି ୯      | hange Mobile Nu                       | mber                 |           |
| Please select through w<br>DISH Updates. | nich channel you want t | o receive                         |         | M        | 10bile Number: +49173886632           | 5                    |           |
| Newsletter                               | E-Mail                  |                                   |         | Ch       | ange Number —>                        |                      |           |
| SMS                                      | Push<br>Notifications   |                                   | - [     |          | iew GDPR Data                         |                      |           |
|                                          |                         |                                   |         | Se<br>ke | e all your personal data th<br>eping. | at DISH is currently |           |
|                                          |                         |                                   | L       | Vie      | ew→                                   |                      |           |

#### Delete Account

Please be aware that this action is irreversible.

Delete Account ightarrow

Log out

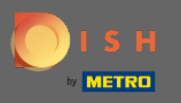

Крім того, ви також можете налаштувати або змінити канал, через який ви хочете отримувати оновлення. Натиснувши на них.

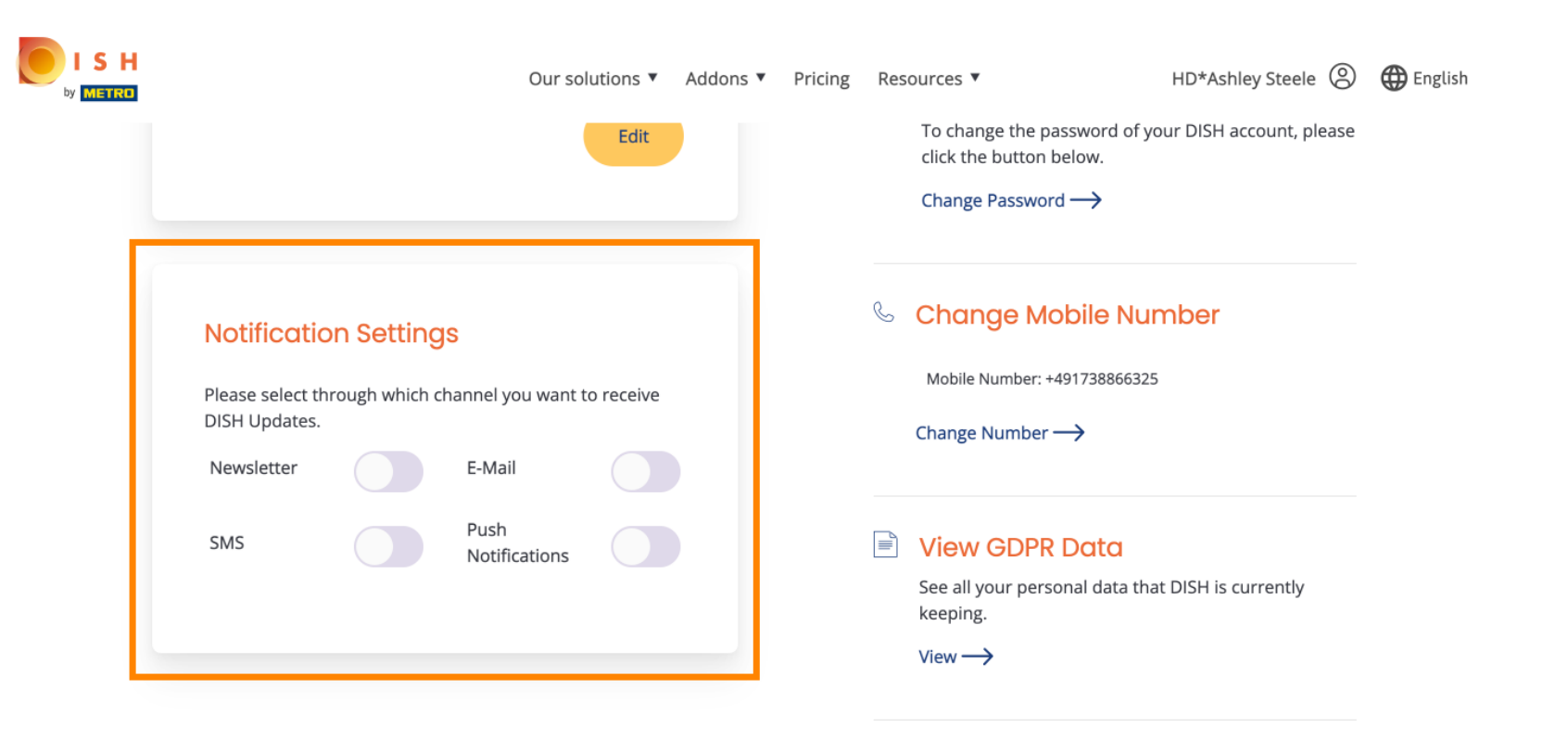

#### **Delete Account**

Please be aware that this action is irreversible.

Delete Account  $\rightarrow$ 

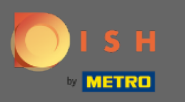

### Виберіть бажаний канал.

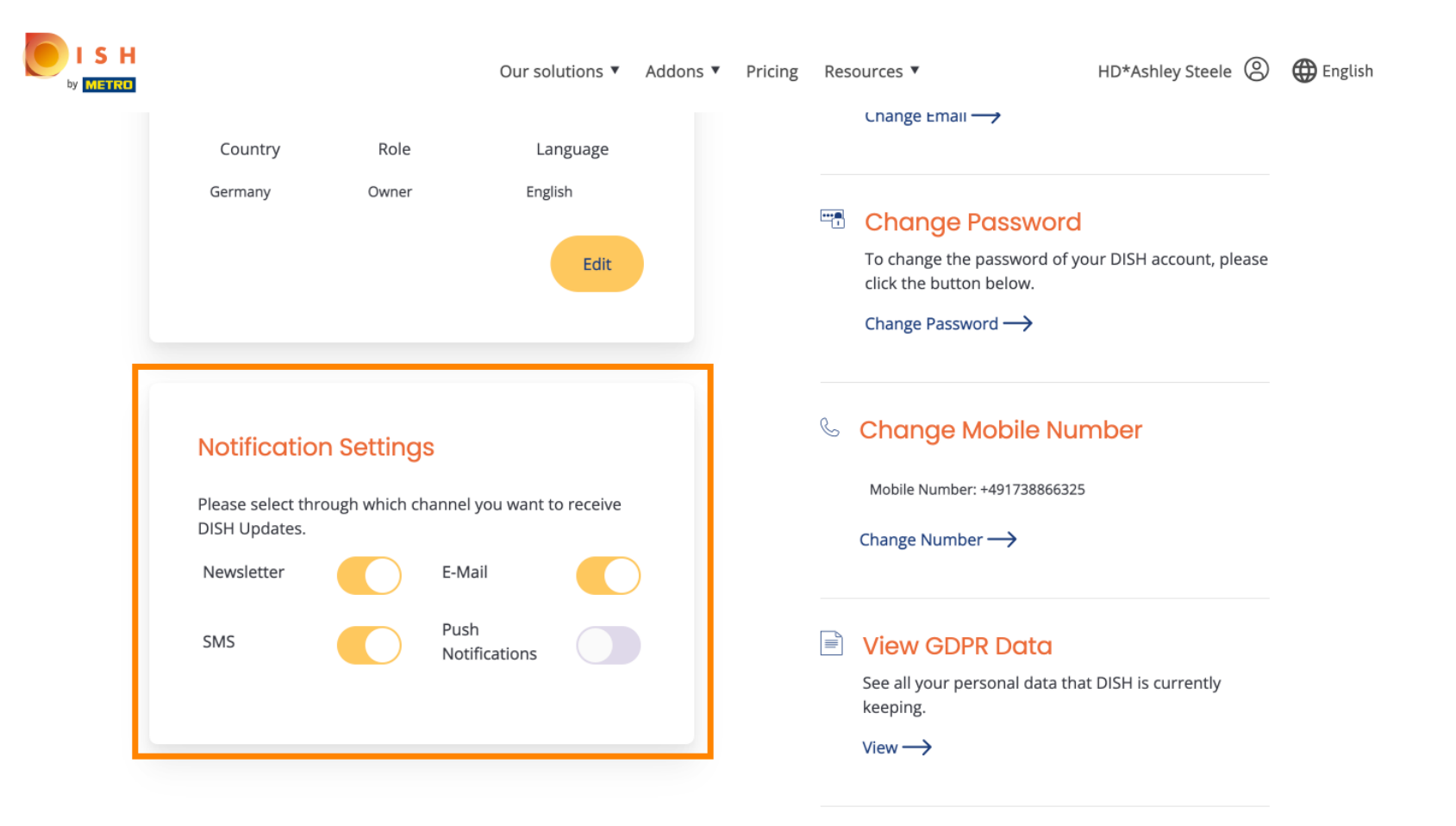

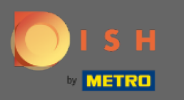

# • Натисніть кнопку «Експортувати дані», щоб експортувати свої особисті дані .

| DISH WEBL | ISTING                                                                                                    |                                                                               |                                                               |                                             |                                                     | Cafe Po<br>Am Schlagbau                                                    | orto<br>um 1 | <u>@</u> | ? |
|-----------|----------------------------------------------------------------------------------------------------|-------------------------------------------------------------------------------|---------------------------------------------------------------|---------------------------------------------|-----------------------------------------------------|----------------------------------------------------------------------------|--------------|----------|---|
|           |                                                                                                    | DOD                                                                           | PROFILE                                                       | REVIEWS                                     | POSTS                                               |                                                                            |              |          |   |
|           | Change Password of your DISH Change Password                                                                                                    | account, please click ti                                                      | he following Link. <sup>V</sup>                               | You will be redirecte                       | ed to the DISH accour                               | t settings.                                                                |              |          |   |
|           | Export personal Data<br>You have the right to receive your per                                                                                                   | sonal data in a structur                                                      | red, commonly use                                             | d and machine-read                          | dable format in order t                             | to transmit it to another controller                                       |              |          |   |
|           | Delete Account<br>By clicking delete account and confirm<br>data base. Please note: This will not de<br>your Google listing you have to declar<br>Delete account | ning your choice we wi<br>elete the listing on Goo<br>e it "permanently close | ll delete your WEB<br>ggle. The listing wil<br>ed" in Google. | BLISTING account a<br>I simply remain in th | nd the data you provic<br>ne same state as it is ri | ded us about your business from our<br>ght now. In case you want to delete |              |          |   |

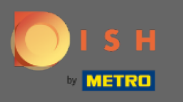

Це воно. Щоб вийти, натисніть ще раз на іконку профілю.

| <b>D I S H</b> WEBLISTING                                                 |                                        |                      |                      |                          |                        | Cafe Porto<br>Am Schlagbaum 1 | 8 | ? |
|---------------------------------------------------------------------------|----------------------------------------|----------------------|----------------------|--------------------------|------------------------|-------------------------------|---|---|
|                                                                           | DDD                                    | PROFILE              | REVIEWS              | POSTS                    |                        |                               |   |   |
| Liser Profile<br>First Name<br>HD*Ashley                                  |                                        |                      |                      |                          |                        |                               |   |   |
| Last Name<br>Steele<br>Business e-mail address<br>support@nearseatech.com |                                        |                      |                      |                          |                        |                               |   |   |
| Edit profile at Dish                                                      |                                        |                      |                      |                          |                        |                               |   |   |
| Change Password<br>To change the password of you<br>Change Password       | d<br>ır DISH account, please click t   | he following Link. Y | You will be redirect | ed to the DISH account s | ettings.               |                               |   |   |
| E Export personal [<br>You have the right to receive you                  | Data<br>our personal data in a structu | red, commonly use    | d and machine-rea    | dable format in order to | transmit it to another | controller                    |   |   |

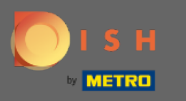

• І натисніть Вийти.

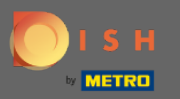

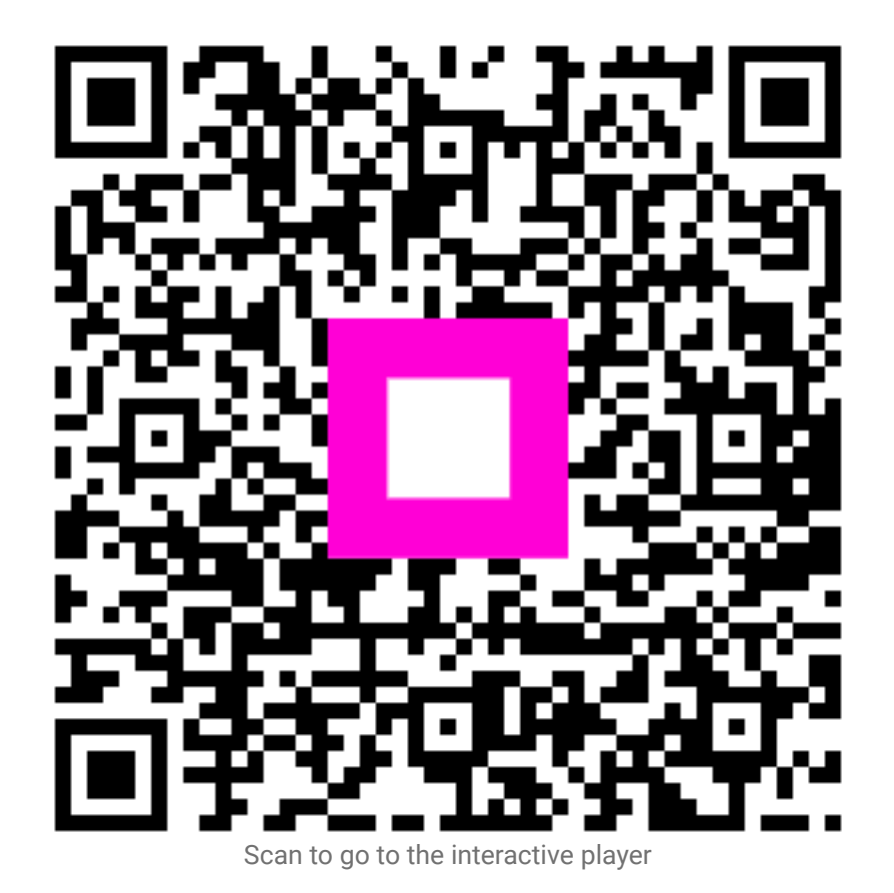